# X300 Quick Start Guide

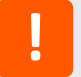

Thank you for choosing Lantronix. Please register your product to receive notifications for firmware and documentation updates at www.lantronix.com/product-registration.

## WHAT'S IN THE BOX

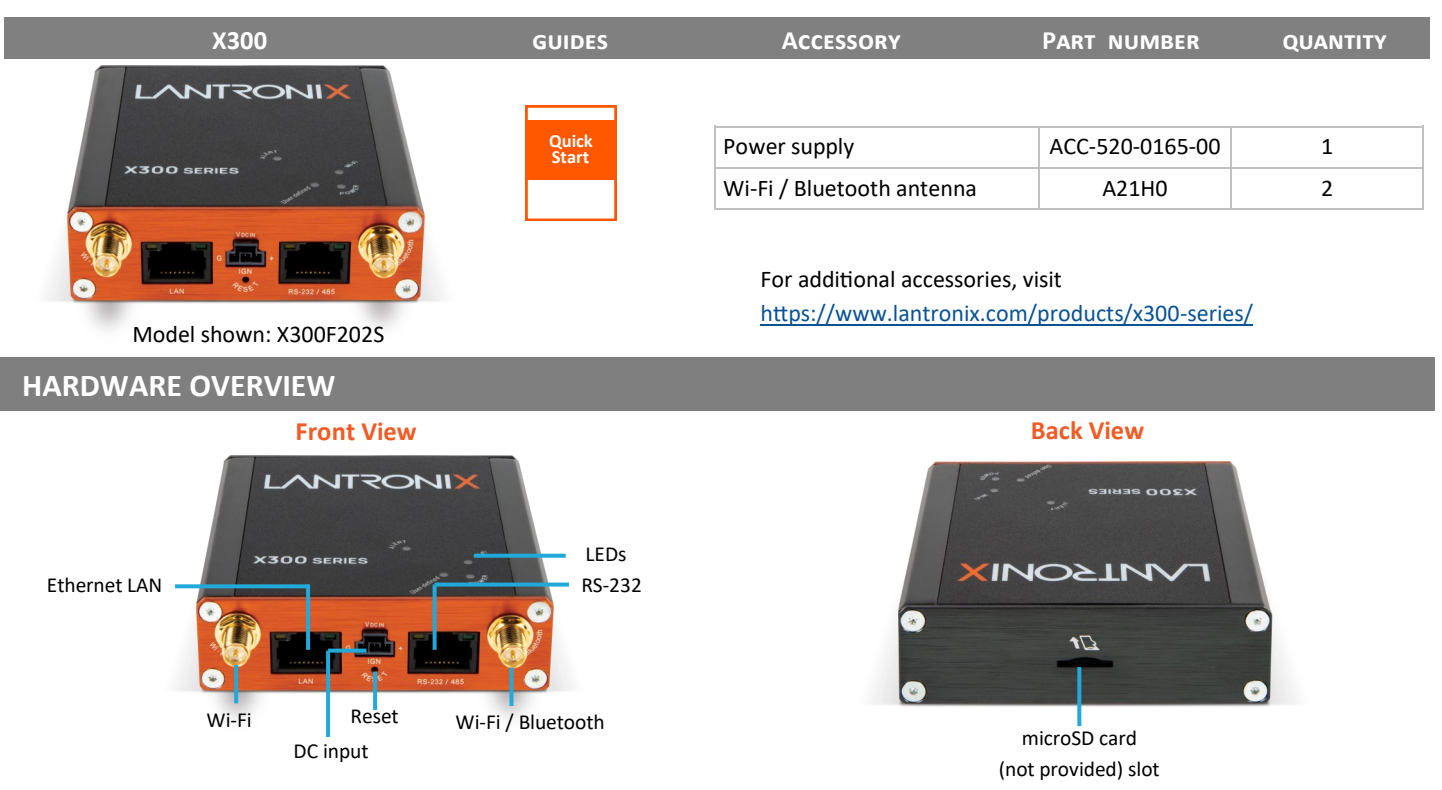

## HARDWARE SETUP

- 1. Unbox and verify the contents.
- 2. Attach each Wi-Fi and Wi-Fi / Bluetooth antenna to its antenna connector and tighten it securely.
- 3. Connect the accessory power adapter and power on the device.
- 4. Wait for the device to boot. The green POWER LED light will be on.

| LEDs  |       |                                                                                                    |  |  |
|-------|-------|----------------------------------------------------------------------------------------------------|--|--|
| ALERT | Red   | OFF: No alert<br>Blinking: Linux kernel booting<br>ON: Hardware fault                                                 |  |  |
| Wi-Fi | Blue  | OFF: Wi-Fi network is active<br>Blinking: Wi-Fi network connection traffic<br>ON: Wi-Fi network link is up and active |  |  |
| POWER | Green | OFF: Power off<br>ON: Power on                                                                                        |  |  |

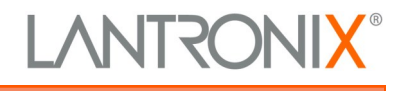

# X300 Quick Start Guide

## LOG INTO THE GATEWAY

**Note:** The DHCP client must be enabled on your computer to obtain a valid IP address from the gateway. Refer to your computer's operating system documentation if you need details.

**To connect using Wi-Fi:** In the computer's Wi-Fi network settings, select the gateway's Wi-Fi access point SSID and click Connect. Enter the default WPA/WPA2 key when prompted.

**To connect using Ethernet:** Attach one end of a Cat5 cable to the unit's LAN port and the other end to the computer's LAN port.

- 1. To log into the Web Admin interface, open a web browser and type the unit's LAN IP address, 192.168.1.1, in the URL field.
- 2. On the first login, enter the root user name and password. It will prompt you to change all passwords at once.

**Note:** Change the initial password for both the root and admin users before configuring the gateway.

## **QUICK SETUP**

#### To configure the network interface:

- 1. Log into the Web Admin interface and click the **Quick Setup** menu.
- 2. Click the **Quick Setup** button to display the Network Setup page, where you can configure the LAN and Wireless network interfaces.
- 3. Click Save & Apply.

**Note:** If you changed the LAN IP address, select **Apply unchecked** to avoid roll back of the configuration.

### **Default Credentials**

#### Access Point SSID

| Parameter    | Default Value                                              |
|--------------|------------------------------------------------------------|
| SSID         | Lantronix- <model>-<serial-number></serial-number></model> |
| WPA/WPA2 Key | W1rele\$\$                                                 |

#### Web Admin Console

| User name | Default Password |
|-----------|------------------|
| admin     | admin            |
| root      | L@ntr0n1x        |

|                 |                          | telp ? Logout |
|-----------------|--------------------------|---------------|
| Lantronix-X300- | Network Setup            |               |
| Quick Setup     | Local Area Hetwork (LAH) |               |
|                 |                          |               |
|                 |                          |               |
|                 | Wireless Network (LAN)   |               |
|                 |                          |               |
|                 | $\odot$                  |               |
|                 | Save & Apply •           | Save Reset    |

### LANTRONIX SERVICES

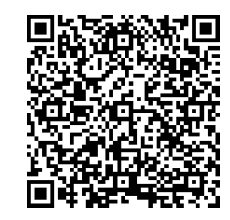

Scan for product information www.lantronix.com/mylantronix/

Technical Support Visit www.lantronix.com/technical-support

© 2023 Lantronix, Inc. Lantronix is a registered trademark of Lantronix, Inc. All other trademarks are the property of their respective owners. Specifications subject to change without notice. 895-0053-00 Rev. B

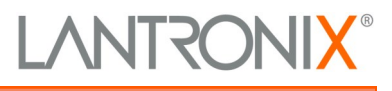